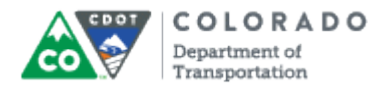

#### Purpose

Use this procedure to delete an FML workbench request.

## Trigger

Perform this procedure when there is a need to delete an FML workbench.

#### Prerequisites

• FML workbench must exist

## Menu Path

None.

## Transaction Code

PTFMLA

### **Helpful Hints**

- Workbenches should only be deleted when:
  - Workbench was set up prematurely (before med cert approved) and situation is not FML qualified
  - Multiple workbenches exist for the same event
  - Workbench was created for the wrong employee

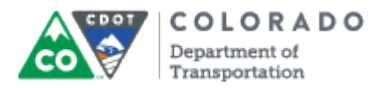

# Procedure

**1.** Start the transaction using the menu path or transaction code. SAP displays the *FMLA Workbench* screen.

## FMLA Workbench

| G<br>FMLA Request Edit Goto System Help                                   | SAP      |
|---------------------------------------------------------------------------|----------|
|                                                                           | <u> </u> |
| FMLA Workbench                                                            |          |
| Create Request 🕮 Test Request                                             |          |
| 2 Personnel No.                                                           |          |
|                                                                           |          |
|                                                                           |          |
| From To Description of FMLA Reason Cont./Int. Status Requested Med.Certif |          |
|                                                                           |          |
|                                                                           |          |
|                                                                           |          |
|                                                                           |          |
|                                                                           |          |
|                                                                           |          |
|                                                                           |          |
|                                                                           |          |
|                                                                           |          |
|                                                                           |          |
|                                                                           |          |
|                                                                           |          |
|                                                                           |          |
|                                                                           |          |
|                                                                           |          |
|                                                                           |          |
|                                                                           | 4        |

2. As required, complete/review the following fields:

| Field         | R/O/C    | Description                         |
|---------------|----------|-------------------------------------|
| Personnel No. | Required | Number that identifies an employee. |
|               |          | Example:<br>3850                    |

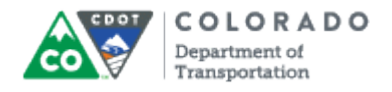

## **FMLA Workbench**

| E<br>FMLA Request Edit Goto System Help     | SAP    |
|---------------------------------------------|--------|
| 3 - 🖉 👘 👘 🖉 🖓 💭 🚱 🚱 🔛 🕼 🖄 🖏 ଅଧ୍ୟ ଅଧ୍ୟ 📰 🖉 📳 | Sec. 1 |
| FMLA Workbench                              |        |
| Create Request 🕮 Test Request               |        |
| Personnel No. 3850                          |        |
|                                             |        |
| FMLA Requests                               |        |
|                                             |        |
|                                             |        |
|                                             |        |
|                                             |        |
|                                             |        |
|                                             |        |
|                                             |        |
|                                             |        |
|                                             |        |
|                                             |        |
|                                             |        |
|                                             |        |
|                                             |        |
|                                             |        |
|                                             |        |
|                                             |        |
|                                             |        |

**3.** Click **Enter** button **to** display the FMLA workbench for the desired personnel number.

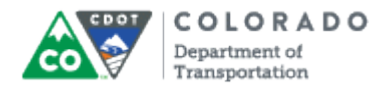

#### **FMLA Workbench**

| FMLA Workbench   Create Request   Personnel No.   3650   Name   FIRILA Requests   Form   To   Description   Continut Status   Requests   Form   To   Description   Continuous   Approved   07/01/2011   10/031/2011   Addition of a Child   Continuous   Approved                                                                                                    |     | FMLA Request Edit Goto System Help                                                                                                    |                                           |
|----------------------------------------------------------------------------------------------------|-----|----------------------------------------------------------------------------------------------------|-------------------------------------------|
| FMLA Workbench            Create Request         Er Est Request          Personnel No.         355         Name         First3350         Eg proup         IP Intime         Subarea         5208         Engineering         Eg proup         IP Non-Exempt         Contract         Active    FMLA Requests          FMLA Requests         FMLA Requests         A - 07001/2011    Ad - 07001/2011                                                                                                    |     | ◎ □ 4 □ 6 6 8 □ 0 0 0 0 0 0 0 0 0 0 0 0 0 0 0 0 0 0                                                                                                    | Le la la la la la la la la la la la la la |
| Create Request Test Request   Personnel No. 3550   Name First3850   Ef group 1   Full-Time Subarea   Subarea 5208   Engineering   Ef subgrp 10   Non-Exempt Contract   A Adive     FMLA Requests   From To   Description Cont.int.   Status Requested   Med Centil     4 - 070012011@     10/31/2011   Addition of a Child Continuous Approved 07/20/2011                                                                                                    |     | FMLA Workbench                                                                                                    |                                           |
| Personnel No.       3550         Name       First3850 Mid3850 Last3850         EE group       1 Full-Time       Subarea         EE subgrp       18 Non-Exempt       Contract         A Active       Image: Status Requested Med.Centh         Find       Description       Continuous Approved 07/20/2011         4 - 0701/2011       10/31/2011       Addition of a Child Continuous Approved 07/20/2011                                                                                                    |     | Create Request 🕮 Test Request                                                                                                    |                                           |
| Continuous Approved 07/20/2011                                                                                                    |     | Personnel No.     3850       Name     First3850     Mid3850       EE group     1     Full-Time     Subarea       EE subgrp     1B     Non-Exempt     Contract     A |                                           |
| FMLA Requests         From       To       Description       Cont./Int.       Status       Requested       Med.Certif         4       07/01/2011[a]       10/31/2011       Addition of a Child       Continuous       Approved       07/20/2011       Image: Continuous       Approved       07/20/2011       Image: Continuous       Approved       07/20/2011       Image: Continuous       Approved       07/20/2011       Image: Continuous       Approved       07/20/2011       Image: Continuous       Approved       07/20/2011       Image: Continuous       Approved       07/20/2011       Image: Continuous       Approved       07/20/2011       Image: Continuous       Approved       07/20/2011       Image: Continuous       Approved       07/20/2011       Image: Continuous       Approved       07/20/2011       Image: Continuous       Approved       07/20/2011       Image: Continuous       Approved       07/20/2011       Image: Continuous       Approved       07/20/2011       Image: Continuous       Approved       Image: Continuous       Approved       Image: Continuous       Image: Continuous       Image: Continuous       Image: Continuous       Image: Continuous       Image: Continuous       Image: Continuous       Image: Continuous       Image: Continuous       Image: Continuous       Image: Continuous       Image: Continuous       Image: Conti |     |                                                                                                    |                                           |
| From       To       Description       Cont.Int.       Status       Requested       Med.Centir         4       07/01/2011       10/31/2011       Addition of a Child       Continuous       Approved       07/20/2011                                                                                                    | ł   | FMLA Requests                                                                                                    |                                           |
|                                                                                                    | 4 - | From To Description Cont./Int. Status Requested Med.Certif                                                                                                    |                                           |
|                                                                                                    | -   |                                                                                                    |                                           |
|                                                                                                    |     |                                                                                                    |                                           |
|                                                                                                    |     |                                                                                                    |                                           |
|                                                                                                    |     |                                                                                                    |                                           |
|                                                                                                    |     |                                                                                                    |                                           |
|                                                                                                    |     |                                                                                                    |                                           |
|                                                                                                    |     |                                                                                                    |                                           |
|                                                                                                    |     |                                                                                                    |                                           |
|                                                                                                    |     |                                                                                                    |                                           |
|                                                                                                    |     |                                                                                                    |                                           |
|                                                                                                    |     |                                                                                                    |                                           |
|                                                                                                    |     |                                                                                                    |                                           |
|                                                                                                    |     |                                                                                                    |                                           |
|                                                                                                    |     |                                                                                                    |                                           |
|                                                                                                    |     |                                                                                                    |                                           |
|                                                                                                    |     |                                                                                                    | 4                                         |

# 4.

Single-click on the line item to select the FML workbench request you want to delete.

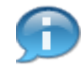

This employee has only one FML workbench request, you may have more than one request in an FML workbench. You will need to click on the line item to select the FMLA request you wish to delete. The line item you select will highlight in orange.

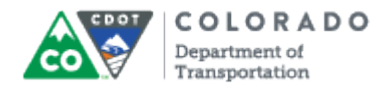

## **FMLA Workbench**

|     | 区<br>FMLA Request Edit Goto System Help                                  | SAP           |
|-----|--------------------------------------------------------------------------|---------------|
|     |                                                                          | S.            |
|     | FMLA Workbench                                                           |               |
|     | Create Request 🕮 Test Request                                            |               |
|     | Parsonnel No. 3859                                                       |               |
|     | Name First3850 Mid3850 Last3850                                          |               |
|     | EE group 1 Full-Time Subarea 5200 Engineering                            |               |
|     | EE subgrp 1B Non-Exempt Contract A Active                                |               |
| 5 - |                                                                          |               |
| -   | FMLA Requests                                                            |               |
|     | From To Description Cont./Int. Status Requested Med.Certif               |               |
|     | 07/01/2011 10/31/2011 Addition of a Child Continuous Approved 07/20/2011 |               |
|     |                                                                          |               |
|     |                                                                          |               |
|     |                                                                          |               |
|     |                                                                          |               |
|     |                                                                          |               |
|     |                                                                          |               |
|     |                                                                          |               |
|     |                                                                          |               |
|     |                                                                          |               |
|     |                                                                          |               |
|     |                                                                          |               |
|     |                                                                          |               |
|     |                                                                          |               |
|     |                                                                          |               |
|     |                                                                          | al Z          |
|     |                                                                          | <b>↓</b> //// |

5. Click Delete FMLA Request button

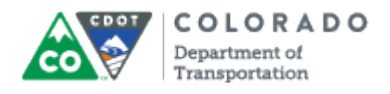

### **Delete FMLA Request**

|   | FMLA Request Edit Goto System Help                                                                                                 | SAP  |
|---|----------------------------------------------------------------------------------------------------|------|
|   |                                                                                                    | Ser. |
|   | Delete FMLA Request                                                                                                    |      |
| 6 |                                                                                                    |      |
| ł |                                                                                                    |      |
|   |                                                                                                    |      |
|   | FMLA Request Comment                                                                                                    |      |
|   | FMLA Reason CHILD Addition of a Child                                                                                              |      |
|   | Period                                                                                                    |      |
|   | Valid From 07/01/2011 to 10/31/2011                                                                                                |      |
|   | O Intermittent Planned Hours 0.00                                                                                                  |      |
|   |                                                                                                    |      |
|   | Certificate Provided Requested on 07/20/2011                                                                                       |      |
|   |                                                                                                    |      |
|   | Applicable Rules Absences                                                                                                    |      |
|   | ि ि ि ि ि Ceduction                                                                                                    |      |
|   | Name of Rule Elgblty Service Credit.Hrs Ent. Remainder in Weeks Remainder in Hours Deduction Period Conv.                          |      |
|   | Federal FMLA         V         012+         1,250.00+         13.00         520.00         07/01/2011 - 06/30/2012         40.0000 |      |
|   |                                                                                                    |      |
|   |                                                                                                    |      |
|   |                                                                                                    |      |
|   |                                                                                                    |      |
|   |                                                                                                    |      |
|   |                                                                                                    |      |
|   |                                                                                                    |      |
|   |                                                                                                    | 4    |
| L |                                                                                                    |      |

6. Click **Delete** button

### **Delete FMLA Request**

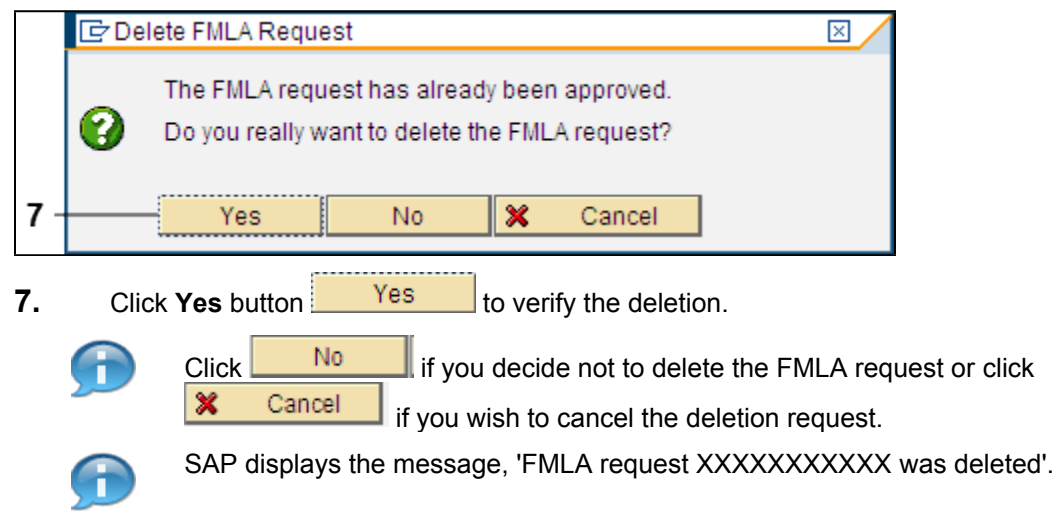

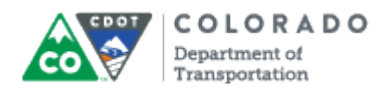

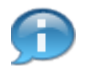

You will notice that the FMLA request you deleted is no longer listed in the workbench.

# **FMLA Workbench**

|     | 년<br>FMLA Request Edit Goto System Help                                                                                                    |        |
|-----|----------------------------------------------------------------------------------------------------|--------|
| 8 - |                                                                                                    | N.     |
|     | FMLA Workbench                                                                                                    |        |
|     | Create Request 🖽 Test Request                                                                                                    |        |
|     | Personnel No.     3850       Name     First3850     Mid3850     Last3850       EE group     1     Full-Time     Subarea     5200       EE subgrp     1B     Non-Exempt     Contract     A Active |        |
|     | C Absences                                                                                                    |        |
|     | FMLA Requests                                                                                                    |        |
|     | From To Description Cont./Int. Status Requested Med.Ce                                                                                                    |        |
|     |                                                                                                    |        |
|     |                                                                                                    |        |
|     |                                                                                                    |        |
|     |                                                                                                    |        |
|     |                                                                                                    |        |
|     |                                                                                                    |        |
|     |                                                                                                    |        |
|     |                                                                                                    |        |
|     |                                                                                                    |        |
|     |                                                                                                    |        |
|     |                                                                                                    |        |
|     |                                                                                                    |        |
|     |                                                                                                    |        |
|     | ENILA request 00000021802 was deleted                                                                                                    |        |
|     | TWEN IEQUESI UUUUUUZ IUUZ WAS ÜBIBIBU                                                                                                    | V ///. |

- 8. Click Exit button 6 to go back to the SAP Easy Access screen.
- **9.** You have completed this transaction.

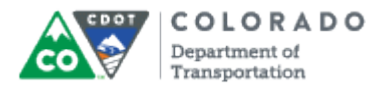

# Result

You have successfully deleted an FML workbench request.

For feedback on this document, please contact dot\_SAPSupport@state.co.us.